# UNIMAP CONFERENCE PORTAL REVIEWER ROLE

USER GUIDE 1.0

Open the main category/ conference event by clicking on the event title.

For example: Click on the "International Conference on Artificial Intelligence & Internet of Things" to access the event page.

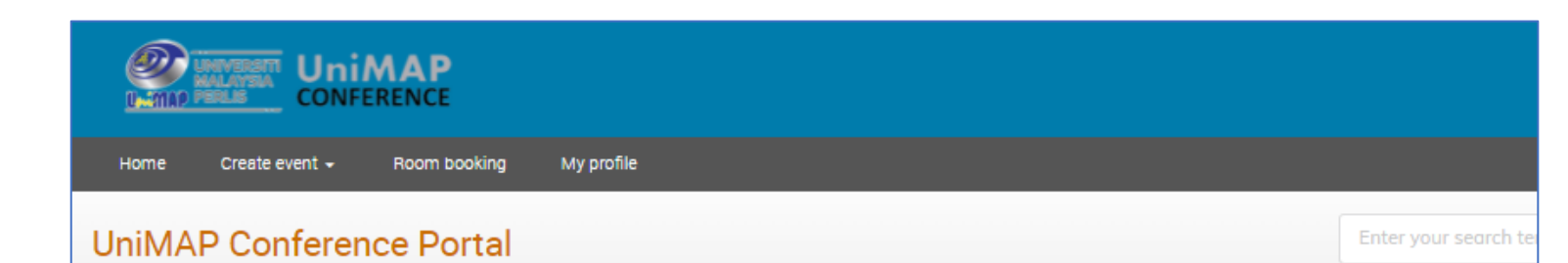

#### About Us

UniMAP Conference Portal and University Press have joined to form UniMAP University Press & Assessment, bringing together our expertise in research, teaching, learning and education by publishing worldwide.

| International Conference on Engineering, Technology and Applications                    | empty    | -        |
|-----------------------------------------------------------------------------------------|----------|----------|
| International Conference on Green Engineering & Technology                              | empty    | •        |
| International Conference on Technical and Vocational Education and Training             | empty    | •        |
| A International Conference on Artificial Intelligence & Internet of Things              | 3 events | •        |
| International Conference on Man Machine System                                          | 7 events | •        |
| International Multidisciplinary Conference                                              | empty    | •        |
| International Conference of Science, Engineering and Technology                         | empty    | •        |
| International Conference on Civil and Environmental Engineering                         | empty    | •        |
| International Conference on The Roles of Humanities and Social Sciences in Engineering  | empty    | •        |
| Joint International Conference on Nanoscience & Nanoengineering                         | empty    | <b>→</b> |
| International Conference of Emerging Electrical, Electronics and Computing Technologies | empty    | •        |
| Jahan aliana I. Canformana na Electronia Desira                                         | 4        |          |

Open the **sub- category/ sub conference event** for the specific series/year

e.g. International Conference on Artificial Intelligence & Internet of Things 2022

|           | Create event - Ro                       | om booking                                                                                                    | Administration                                                                                                    | Services 👻                                                                                                    | My profile                                                                                                    |                                                                                                    |                                                         |                  |                       |                         |      |
|-----------|-----------------------------------------|----------------------------------------------------------------------------------------------------|----------------------------------------------------------------------------------------------------|----------------------------------------------------------------------------------------------------|----------------------------------------------------------------------------------------------------|----------------------------------------------------------------------------------------------------|---------------------------------------------------------|------------------|-----------------------|-------------------------|------|
| UniMAP Co | onference Portal 🌸 🌴 Interna            | tional Conference                                                                                                    | e on                                                                                                    |                                                                                                    |                                                                                                    |                                                                                                    |                                                         |                  |                       |                         |      |
| <b>.</b>  |                                         |                                                                                                    |                                                                                                    | Er                                                                                                    | nter your search term                                                                                                    | Q                                                                                                    | Create ever                                             | t 🔹 🧭 Na         | avigate               | Parent categor          | ry 🗄 |
| Interna   | ational                                 |                                                                                                    |                                                                                                    |                                                                                                    |                                                                                                    |                                                                                                    |                                                         | Navigate         | categories            |                         |      |
| Confer    | rence                                   |                                                                                                    |                                                                                                    |                                                                                                    |                                                                                                    |                                                                                                    |                                                         |                  |                       |                         |      |
| on Arti   | ificial                                 |                                                                                                    |                                                                                                    |                                                                                                    |                                                                                                    |                                                                                                    |                                                         |                  |                       |                         |      |
| Intellig  | jence                                   |                                                                                                    |                                                                                                    |                                                                                                    |                                                                                                    |                                                                                                    |                                                         |                  |                       |                         |      |
| & Inter   | net of                                  |                                                                                                    |                                                                                                    |                                                                                                    |                                                                                                    |                                                                                                    |                                                         |                  |                       |                         |      |
| Things    | S                                       |                                                                                                    |                                                                                                    |                                                                                                    |                                                                                                    |                                                                                                    |                                                         |                  |                       |                         |      |
|           |                                         |                                                                                                    |                                                                                                    |                                                                                                    |                                                                                                    |                                                                                                    |                                                         |                  |                       |                         |      |
|           |                                         | _                                                                                                    |                                                                                                    |                                                                                                    |                                                                                                    |                                                                                                    |                                                         |                  |                       |                         |      |
|           | the A                                   | This conf                                                                                                    | ference aims is t<br>fields to share th                                                                                                    | o provide a for<br>eir latest resea                                                                                 | rum for researchers fro<br>arch contributions and                                                                                                   | m both academic<br>exchange knowle                                                                                         | and<br>doe with                                         | C                | Mater                 | ials                    |      |
|           |                                         | This confindustry f                                                                                                    | ference aims is t<br>fields to share th<br>non goal of shar                                                                                  | to provide a for<br>leir latest resea                                                                               | rum for researchers fro<br>arch contributions and<br>of the interaction amo                                                                         | m both academic<br>exchange knowle<br>ng Artificial Intelli                                                                | and<br>dge with<br>gence (AI),                          | Ø<br>The         | Mater                 | rials<br>naterials yet. |      |
|           |                                         | This cont<br>industry f<br>the comm<br>Machine<br>develop S                                                                                                    | ference aims is t<br>fields to share th<br>non goal of shap<br>Learning (ML), li<br>Sustainable sma                                          | to provide a for<br>leir latest resea<br>bing the future<br>nternet of Thin<br>rt healthy citie                     | rum for researchers fro<br>arch contributions and<br>of the interaction amo<br>Igs (IoT), 5G and Futur<br>s. Contributed papers                     | m both academic<br>exchange knowle<br>ng Artificial Intelli<br>Technology Trer<br>are solicited desc                       | : and<br>dge with<br>gence (Al),<br>ids to<br>ribing    | Ø<br>The         | Mater<br>ere are no n | Tals<br>naterials yet.  |      |
|           |                                         | This conf<br>industry t<br>the comm<br>Machine<br>develop S<br>original w                                                                                                    | ference aims is t<br>fields to share th<br>non goal of shap<br>Learning (ML), li<br>Sustainable sma<br>vorks in these fie                    | to provide a for<br>heir latest resea<br>bing the future<br>nternet of Thin<br>rt healthy citie<br>elds and related | rum for researchers fro<br>arch contributions and<br>of the interaction amo<br>gs (IoT), 5G and Future<br>s. Contributed papers<br>d technologies.  | m both academic<br>exchange knowle<br>ng Artificial Intelli<br>Technology Trer<br>are solicited desc                       | and<br>dge with<br>gence (AI),<br>ids to<br>ribing      | Ø<br>The         | Mater                 | rials<br>naterials yet  |      |
|           | May 2022                                | This conf<br>industry f<br>the comm<br>Machine<br>develop S<br>original w                                                                                                    | ference aims is t<br>fields to share th<br>non goal of shap<br>Learning (ML), li<br>Sustainable sma<br>vorks in these fie                    | to provide a for<br>leir latest resea<br>bing the future<br>nternet of Thin<br>rt healthy citie<br>elds and related | rum for researchers fro<br>arch contributions and<br>of the interaction amo<br>gs (IoT), 5G and Future<br>s. Contributed papers<br>d technologies.  | m both academic<br>exchange knowle<br>ng Artificial Intelli<br>Technology Trer<br>are solicited desc                       | and<br>dge with<br>gence (AI),<br>ids to<br>ribing      | <i>C</i><br>The  | Mater                 | rials<br>naterials yet  |      |
|           | May 2022                                | This confindustry for the common Machine develop Soriginal w                                                                                                    | ference aims is t<br>fields to share th<br>non goal of shap<br>Learning (ML), li<br>Sustainable sma<br>vorks in these fie<br>tional Conferen | to provide a for<br>leir latest resea<br>bing the future<br>nternet of Thin<br>rt healthy citie<br>elds and related | rum for researchers fro<br>arch contributions and<br>of the interaction amo<br>gs (IoT), 5G and Future<br>s. Contributed papers<br>d technologies.  | m both academic<br>exchange knowle<br>ng Artificial Intelli<br>e Technology Trer<br>are solicited desc<br>net of Things 20 | and<br>dge with<br>gence (AI),<br>ds to<br>ribing<br>22 | <i>C</i><br>The  | Mater                 | rials<br>naterials yet. |      |
|           | May 2022<br>@ 02 May - 03<br>March 2021 | This confindustry for the common Machine develop Soriginal w                                                                                                    | ference aims is t<br>fields to share th<br>non goal of shap<br>Learning (ML), l<br>Sustainable sma<br>vorks in these fie<br>tional Conferen  | to provide a for<br>heir latest resea<br>bing the future<br>nternet of Thin<br>rt healthy citie<br>elds and related | rum for researchers fro<br>arch contributions and<br>of the interaction amo<br>gs (IoT), 5G and Futur<br>s. Contributed papers<br>d technologies.   | m both academic<br>exchange knowle<br>ng Artificial Intelli<br>Technology Trer<br>are solicited desc<br>net of Things 20   | and<br>dge with<br>gence (AI),<br>ds to<br>ribing       | <u>()</u><br>The | Mater                 | ials<br>naterials yet.  |      |
|           | May 2022<br>@ 02 May - 03<br>March 2021 | This confindustry findustry findustr | ference aims is t<br>fields to share th<br>non goal of shap<br>Learning (ML), li<br>Sustainable sma<br>vorks in these fie<br>tional Conferen | to provide a for<br>leir latest resea<br>bing the future<br>nternet of Thin<br>rt healthy citie<br>elds and related | rum for researchers fro<br>arch contributions and<br>of the interaction amo<br>igs (IoT), 5G and Future<br>s. Contributed papers<br>d technologies. | m both academic<br>exchange knowle<br>ng Artificial Intelli<br>e Technology Trer<br>are solicited desc<br>net of Things 20 | and<br>dge with<br>gence (AI),<br>ids to<br>ribing      | The              | Mater                 | rials<br>naterials yet. |      |

Conference page for International Conference on Artificial Intelligence & Internet of Things 2022

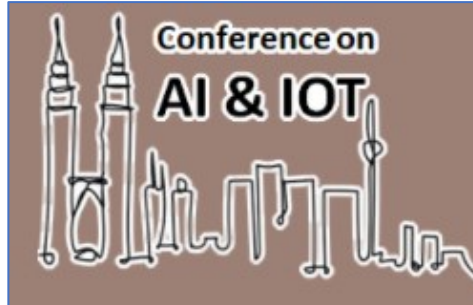

International Conference on Artificial Intelligence & Internet of Things 2022

February 1, 2022 to March 1, 2022 UniMAP

Enter your search term

Q

e-conference portal under testing

Bridging the Gap between Research and Implementation

In the 2022 ICAIoT, you will be able to meet with people from a wide range of backgrounds, who you may not encounter at your workplace or institution. This is a perfect place for meeting with people in your field with whom you haven't made contact in a while.

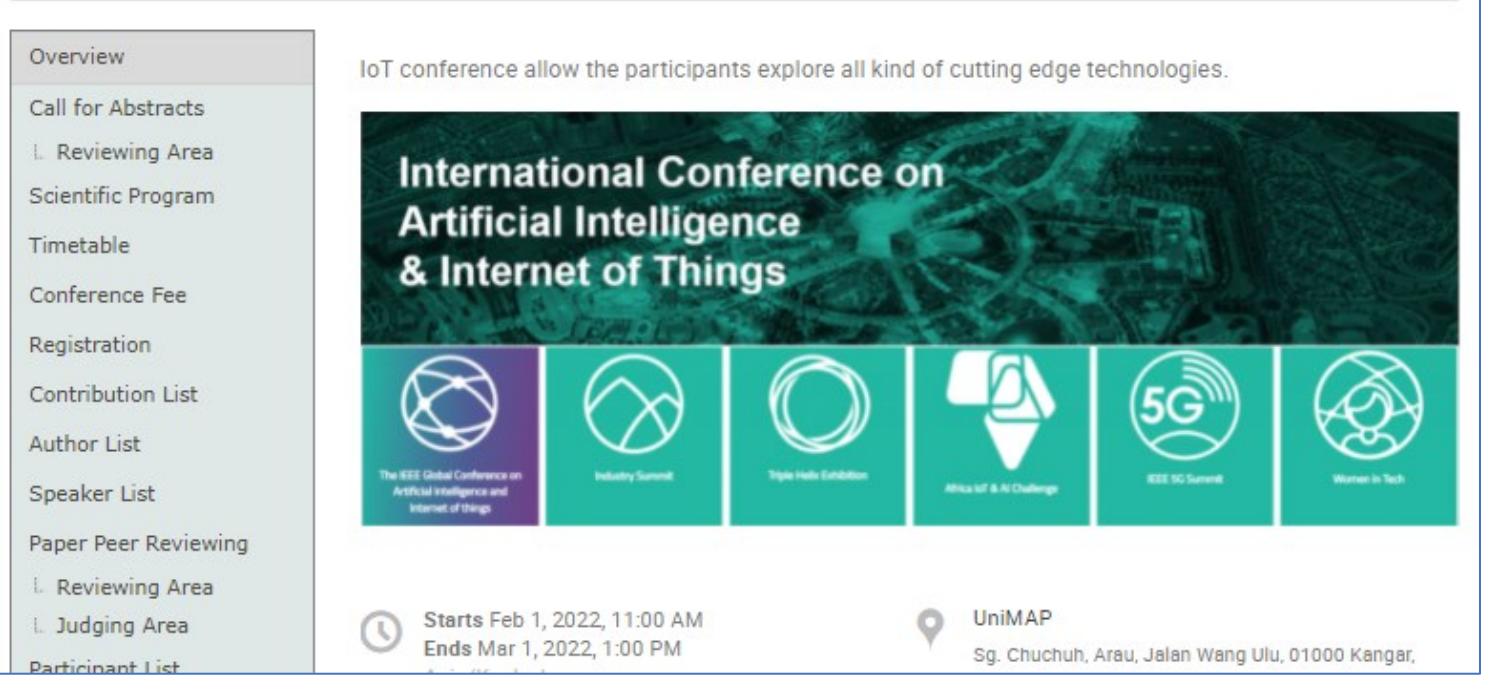

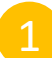

Reviewers can find the abstract to be reviewed at

Call for Abstract  $\rightarrow$  Reviewing Area

2 Reviewers can find the paper to be reviewed at

Paper Peer Reviewing

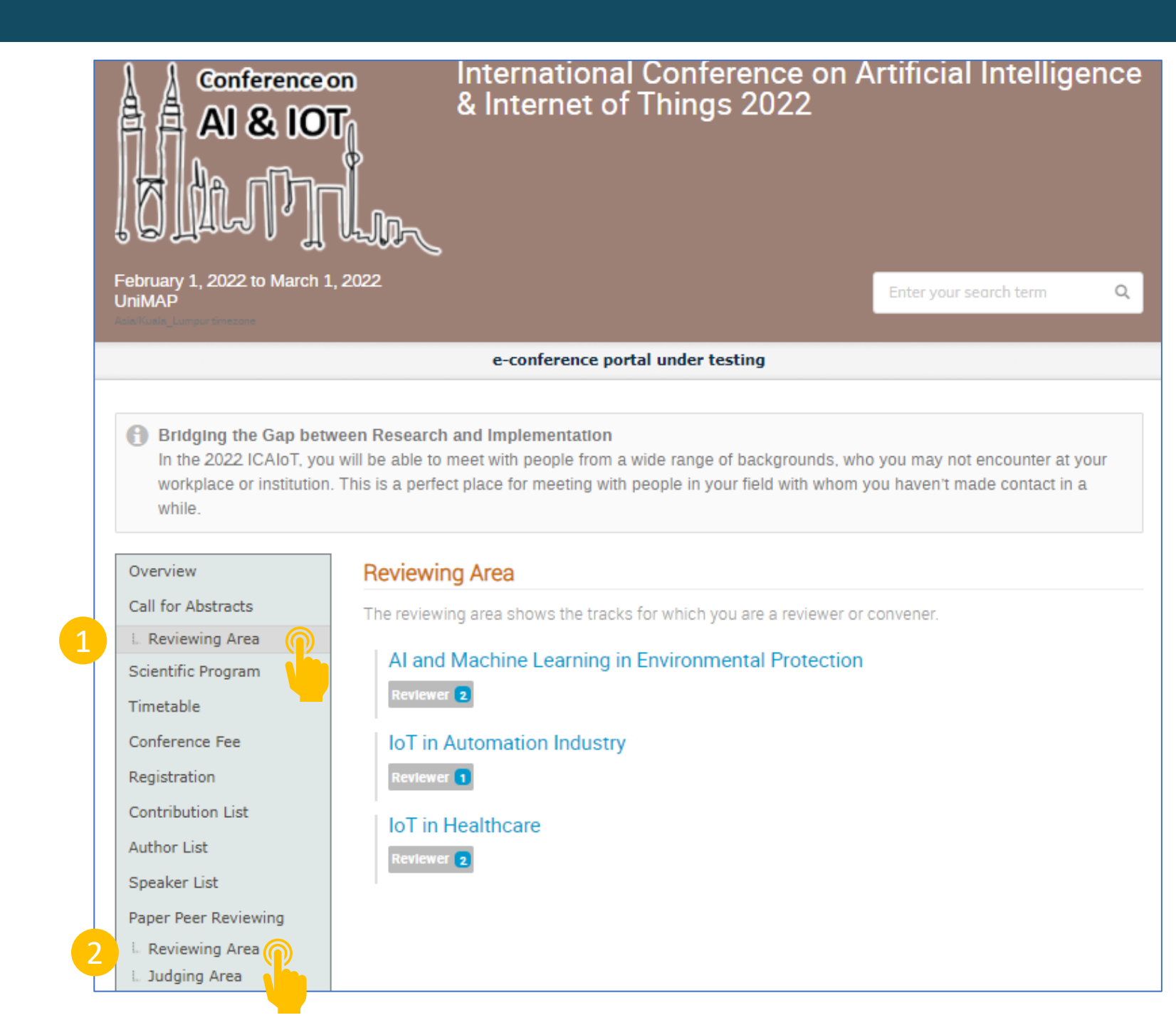

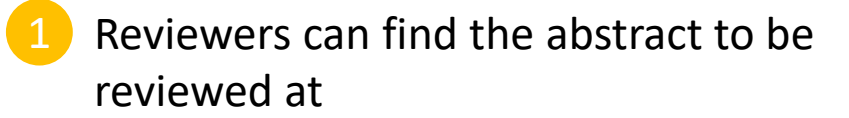

Call for Abstract → Reviewing Area

2 List to be reviewed will be available to reviewers.

## Conference on AI & IOT AI & IOT

February 1, 2022 to March 1, 2022 UniMAP

e-conference portal under testing

### 🚹 Bridging the Gap between Research and Implementation

In the 2022 ICAIoT, you will be able to meet with people from a wide range of backgrounds, who you may not encounter at your workplace or institution. This is a perfect place for meeting with people in your field with whom you haven't made contact in a while.

| Overview             |
|----------------------|
| Call for Abstracts   |
| E Reviewing Area     |
| Scientific Program   |
| Timetable            |
| Conference Fee       |
| Registration         |
| Contribution List    |
| Author List          |
| Speaker List         |
| Paper Peer Reviewing |
| Reviewing Area       |
| L Judging Area       |

### Abstracts from AI and Machine Learning in Environmental Protection

Q

|     | ĭ × 🚺 | Customize list 🖉 D     | ownload attachments | Export *      | ≣ 4/4    |
|-----|-------|------------------------|---------------------|---------------|----------|
|     | ID    | Title                  | State               | Accepted type | Reviewed |
|     | 5     | Test abstract          | Accepted            | Oral          | ⇒        |
|     | 6     | RFID detect molsture c | Accepted 🛆          | Oral          | <b>·</b> |
|     | 7     | RFID In sensing the m  | Awaiting Review     | n/a           |          |
| ing | 10    | IoT for climate change | Awaiting Review     | n/a           |          |
|     | 2     |                        |                     |               |          |

Click the 'Review' button in order to start reviewing

### Call for Abstracts IoT for climate change #10 Submitted participant one sub For track: Al and Ma

Overview

Timetable

Registration

Author List

Speaker List

Call for Abstracts

L. Reviewing Area

Scientific Program

Conference Fee

Contribution List

Paper Peer Reviewing

L Reviewing Area L Judging Area Participant List Accomodation Secretariat Exhibitors

Sponsorships & Donations

ammar@unim
(60) 12-53333

participant one submitted this abstract For track: AI and Machine Learning in En...

#### Author: participant one

UK environmental organizations currently face a significant funding gap. It is well-established that representations of individual victims are more effective than abstract concepts like climate change when designing fundraising campaigns. This study aims to determine how such representations can be better targeted in order to increase donations. Specifically, it investigates whether the perceived social distance between victims and potential donors has an impact on donation intention. In this context, social distance is defined as the extent to which people feel they are in the same social group (in-group) or another social group (out-group) in relation to climate change victims.

|        | participant one submitted and austration man 12, 2022 |
|--------|-------------------------------------------------------|
|        | For track:<br>Al and Machine Learning in En           |
|        | Author:                                               |
|        | 🔔 participant one (Universiti Malaysia Perlis)        |
|        | Speaker:                                              |
|        | 🔔 participant one (Universiti Malaysia Perlis)        |
|        | More information                                      |
| edu.my | what is your experiment?: Machine Learning            |
| L      |                                                       |
|        | C Leave a comment Or Review                           |
|        |                                                       |

### Example review by a reviewer for abstract

| Calify Address   Calify Address   Calify Address   Candid Address   Candid Address   Candid Address   Candid Address   Calify Address   Calify Address   Cali                                                                                                    | Overview                                                                           | Call for Abstracts                                                                                                    |                                                                                                    |
|----------------------------------------------------------------------------------------------------|------------------------------------------------------------------------------------|----------------------------------------------------------------------------------------------------|----------------------------------------------------------------------------------------------------|
| In locating and building and building and                                                                                                    | Call for Abstracts                                                                 |                                                                                                    | R Please don't forget to read the reviewing instructions before submitting a review.                                                                        |
| Section Section Sec                                                                                                    | L Reviewing Area                                                                   | IoT for climate change #10                                                                                                    |                                                                                                    |
| Indicate<br>Conference re-<br>Registrion RC<br>Conduction USE<br>Author USE<br>Sectorization USE<br>Author USE<br>Sectorization USE<br>Author USE<br>Author USE<br>Sectorization USE<br>Author USE<br>Author USE<br>Sectorization USE<br>Author USE<br>Author US                                          | Scientific Program                                                                 | Submitted participant one submitted this abstract<br>For track: Al and Machine Learning in En                                                                                                    | Reviewing In Al and Machine Learning In E                                                                                                    |
| Peer Reviewing   • Exceeding water   • Sected water   • Considion   Sected water   • Considion   Sected water   • And magnetic bits   • Considion   Sected water   • And magnetic bits   • Considion   • Considion   Sected water   • Considion   • Considion   Sected water   • Considion   • Considion <                                                                                                    | Conference Fee<br>Registration<br>Contribution List<br>Author List<br>Speaker List | Author: participant one<br>UK environmental organizations currently face a significant funding gap. It is<br>well-established that representations of individual victims are more effective than<br>abstract concepts like climate change when designing fundraising campaigns. This<br>study aims to determine how such representations can be better targeted in order to<br>increase donations. Specifically, it investigates whether the perceived social distance<br>between victims and potential donors has an impact on donation intention. In this<br>context, social distance is defined as the server to which benefic for the perceived social distance. | 1       What is the quality of english? *         2       What is the quality of the content? *         3       Relevant to the conference         Proposal |
| <ul> <li>c. Loding Area</li> <li>L. Joding Area</li> <li>L. Joding Area</li> <li>L. Joding Area</li> <li>Participant core subanted the sastest: Mr 12, 202</li> <li>Marce contraction</li> <li>Marce</li> <li>Marce</li></ul>                                                                                                    | Paper Peer Reviewing                                                               | same social group (in-group) or another social group (out-group) in relation to climate<br>change victims.                                                                                                    | Accept                                                                                                    |
| Accomodation<br>Secretariat<br>Exhibitions<br>Sponsophips &<br>Contations<br>Contations | L. Judging Area<br>Participant List                                                | N participant one submitted this abstract - Mar 12, 2022                                                                                                    | Oral                                                                                                    |
| Exhibitors   Sponsitions   Context   Antroper conjunction in the sponse free (submention the sponse free)(submention the sponse free)(submention the conference free)(submention the sponse free)(submention free)(submention fre                                                                                                    | Accomodation<br>Secretariat                                                        | For track:<br>Al and Machine Learning in En                                                                                                    | You may leave a comment (only visible to conveners and judges)                                                                                              |
| Contact   Wat it your experiment?: Machine Learning     What is your experiment?: Machine Learning in E   If what is the quatry of engans ^+   If what is the quatry of engans ^+   If what is the quatry of engans ^+   If what is the quatry of engans ^+   If what is the quatry of engans ^+   If what is the quatry of engans ^+   If what is the quatry of engans ^+   If what is the quatry of engans ^+   If what is the quatry of the content?*   If what is the quatry of the content?*   If what is the quatry of the content?*   If what is the quatry of the content?*   If what is the quatry of the content?*   If what is the quatry of the content?*   If what is the quatry of the contents?*   If what is the quatry of the contents?* <td>Exhibitors<br/>Sponsorships &amp;<br/>Donations</td> <td>Author:<br/>participant one (Universiti Malaysia Periis)<br/>Speaker:</td> <td>Submit review Cancel</td>                                                                                                    | Exhibitors<br>Sponsorships &<br>Donations                                          | Author:<br>participant one (Universiti Malaysia Periis)<br>Speaker:                                                                                                    | Submit review Cancel                                                                                                    |
| What is your experiment?: Machine Learning in E     Image: Comparison of the previewing instructions before submitting a review.     Image: Comparison of the previewing instructions before submitting a review.     Image: Comparison of the previewing instructions before submitting a review.     Image: Comparison of the previewing instructions before submitting a review.     Image: Comparison of the previewing instructions before submitting a review.     Image: Comparison of the previewing instructions before submitting a review.     Image: Comparison of the previewing instructions before submitting a review.     Image: Comparison of the previewing instructions before submitting a review.     Image: Comparison of the previewing instructions before submitting a review.     Image: Comparison of the previewing instructions before submitting a review.     Image: Comparison of the previewing instructions before submitting a review.     Image: Comparison of the previewing instructions before submitting a review.     Image: Comparison of the previewing instructions before submitting a review.     Image: Comparison of the preview of the comparison of the preview of the comparison of the preview of the comparison of the preview of the comparison of the preview of the comparison of the preview of the comparison of the preview of the preview of the comparison of the preview of the comparison of the preview of the preview of the preview of the preview of the preview of the preview of the preview of the preview of the preview of the preview of the preview of the preview of the preview of the preview of the preview of the preview of the previ                                                                                                    | Contact                                                                            | More information                                                                                                    |                                                                                                    |
| R       Please don't forget to read the reviewing instructions before submitting a review.         Reviewing in Al and Machine Learning in E       Reings         I What is the quality of english?*       000000 ·         Relevant to the conference       Yes No         Proposed an action       Proposal         You may leave a comment (only visible to conveners and judges)       More information         Submit review       Cancel         Relevant review       Al and Machine Learning in En         Proposed to accept as Oral - score 5.0 (show ratings)       Relevant 12, 2022         Review one left a review       - Mar 12, 2022       Al and Machine Learning in En         Proposed to accept as Oral - score 5.0 (show ratings)       Reviewer one left a review                                                                                                    | ammar@unimap.edu.my (60) 12-53333651                                               | What is your experiment?: Machine Learning                                                                                                    | participant one submitted this abstract - Mar 12, 2022                                                                                                    |
| Author:   I What is the quality of english?*   What is the quality of the content?*   Relevant to the conternce   Proposal   Proposal   You may leave a comment (only visible to conveners and judges)   Submit review   Cancel   R reviewer one left a review * - Mar 12, 2022 Al and Machine Learning in En. Proposed to accept as Oral - score 5.0 (show ratings) Leave a comment R Leave a comment                                                                                                    |                                                                                    | Please don't forget to read the reviewing instructions before submitting a review.                                                                                                    | For track:<br>Al and Machine Learning in En                                                                                                    |
| 1 What is the quality of english?*   2 What is the quality of the content?*   3 Relevant to the conference   Proposel Yes   No Propose an action   Vou may leave a comment (only visible to conveners and judges)   Submit review Cancel   R reviewer one left a review * - Mar 12, 2022 Al and Machine Learning in En Proposed to accept as Oral - score 5.0 (show ratings) 2 2 3 4 4 <                                                                                                    |                                                                                    | Reviewing in Al and Machine Learning in E                                                                                                    | Author:                                                                                                    |
| Image: Speaker:     Propose an action     You may leave a comment (only visible to conveners and judges)     Submit review     Cancel     R        Proposed to accept as Oral - score 5.0 (show ratings)     R     Leave a comment                                                                                                    |                                                                                    | 1 What is the quality of english? *                                                                                                    | 🌲 participant one (Universiti Malaysia Perlio)                                                                                                    |
| Image: Submit review     Cancel     You may leave a comment (only visible to conveners and judges)     Submit review     Cancel     Image: Cancel     Image: Can                                                                                                    |                                                                                    | 2 What is the quality of the content?                                                                                                    | Speaker:                                                                                                    |
| Propose an action   You may leave a comment (only visible to conveners and judges)   Submit review   Cancel   Proposed to accept as Oral - score 5.0 (show ratings) R Leave a comment Change review                                                                                                    |                                                                                    | 3 Relevant to the conference Yes No                                                                                                    | participant one (Universiti Malaysia Perlis)                                                                                                    |
| You may leave a comment (only visible to conveners and judges)   Submit review     Cancel     Proposed to accept as Oral - score 5.0 (show ratings)     R     Leave a comment     Or   Change review                                                                                                    |                                                                                    | Propose an action                                                                                                    | What Is your experiment?: Machine Learning                                                                                                    |
| Submit review       Cancel         Proposed to accept as Oral - score 5.0 (show ratings)         R         Leave a comment                                                                                                    |                                                                                    | You may leave a comment (only visible to conveners and judges)                                                                                                    | R reviewer one left a review 🖲 - Mar 12, 2022 Al and Machine Learning in En.                                                                                |
| R Leave a comment or Change review                                                                                                    |                                                                                    | Submit review Cancel                                                                                                    | Proposed to <u>accept</u> as Oral - score 5.0 (show ratings)                                                                                                |
|                                                                                                    |                                                                                    |                                                                                                    | R Leave a comment or Change review                                                                                                    |

Once the reviewer submitted the review, judge will make the final decision to accept/reject the abstract

| or track:<br>ESA01 - Emerging Services an<br>uthor:<br>A noraini azmi (Universiti Malaysis Perlis)<br>Abstract.pdf<br>Please don't forget to read the reviewing instructions before submitting a review.<br>Reviewing in ESA01<br>I Suitability of the abstract<br>Language of the abstract *<br>Ves No<br>Reviewers comment<br>Please correct the conclusion<br>Proposal<br>Accept<br>overall is good                                                                                                    | oraini azmi submitted this abstract - Ma    | r 5, 2022                                                |
|----------------------------------------------------------------------------------------------------|---------------------------------------------|----------------------------------------------------------|
| uthor:  A noraini azmi (Universiti Malaysia Periis)  Abstract.pdf  Please don't forget to read the reviewing instructions before submitting a review.  Reviewing in ESA01  Suitability of the abstract  Language of the abstract *  Ves No  Reviewers comment Please correct the conclusion  Proposal  Accept overall is good                                                                                                    | or track:<br>SA01 - Emerging Services an    |                                                          |
| A noraini azmi (Universiti Malaysia Perlis) A Abstract.pdf Please don't forget to read the reviewing instructions before submitting a review.   Reviewing in ESA01   I Suitability of the abstract   Q Language of the abstract *   Yes No   3 Reviewers comment   Please correct the conclusion   Proposal   Accept   Overall is good                                                                                                    | uthor:                                      |                                                          |
| Abstract.pdf  Abstract.pdf  Please don't forget to read the reviewing instructions before submitting a review.  Reviewing in ESA01  Ratings  Suitability of the abstract  Language of the abstract  Language of the abstract *  Yes No  Reviewers comment  Please correct the conclusion  Accept  overall is good                                                                                                    | 🔔 noraini azmi (Universiti Malaysia Perlis) |                                                          |
| Please don't forget to read the reviewing instructions before submitting a review.   Reviewing in ESA01   1   Suitability of the abstract   2   Language of the abstract *   Yes   No   3   Reviewers comment   Piease correct the conclusion   Proposal     Accept   overall is good                                                                                                    | Abstract.pdf                                |                                                          |
| Please don't forget to read the reviewing instructions before submitting a review.   Reviewing in ESA01   1   Suitability of the abstract   2   Language of the abstract *   Yes   No     3   Reviewers comment   Piease correct the conclusion     Proposal     Accept     overall is good                                                                                                    | 1                                           |                                                          |
| Please don't forget to read the reviewing instructions before submitting a review.   Reviewing in ESA01   I Suitability of the abstract   I Suitability of the abstract *   I areviewers comment   Please correct the conclusion   Proposal     Accept   Overall is good                                                                                                    |                                             |                                                          |
| Reviewing in ESA01         1       Suitability of the abstract         2       Language of the abstract *         3       Reviewers comment         Piease correct the conclusion         Proposal         Accept         overall is good                                                                                                    | Please don't forget to read                 | d the reviewing instructions before submitting a review. |
| Reviewing in ESA01         I Suitability of the abstract         I Suitability of the abstract <td></td> <td></td> |                                             |                                                          |
| Ratings         1       Suitability of the abstract         2       Language of the abstract •         3       Reviewers comment         Please correct the conclusion         Proposal         Accept         overall is good.                                                                                                    | Reviewing In ESA01                          |                                                          |
|                                                                                                    |                                             | Ratings                                                  |
| Language of the abstract      Yes No     Reviewers comment     Proposal     Accept     overall is good.                                                                                                    | 1 Suitability of the abstract               | <b>0000</b> 0 4                                          |
| Reviewers comment Please correct the conclusion  Proposal  Accept  overall is good.                                                                                                    | 2 Language of the abstract *                | Yes No                                                   |
| Accept                                                                                                    | 3 Reviewers comment                         | Please correct the conclusion                            |
| Accept  v overall Is good.                                                                                                    |                                             | Proposal                                                 |
| Accept                                                                                                    |                                             |                                                          |
| overall is good                                                                                                    | Accept                                      | ~                                                        |
|                                                                                                    | overall is good                             |                                                          |
|                                                                                                    | overains good.                              |                                                          |
|                                                                                                    |                                             | //                                                       |
| Submit review Cancel                                                                                                    | Submit review Cancel                        |                                                          |
|                                                                                                    |                                             |                                                          |

| ESA01 - Emerging Services an                       |   |
|----------------------------------------------------|---|
| Author:                                            |   |
| 🔔 noraini azmi (Universiti Malaysia Perlis)        |   |
| Abstract.pdf                                       |   |
| R Retnam Visvanathan left a review 🖲 - Mar 5, 2022 | E |
|                                                    |   |
| Proposed to accept - score 4.0 (show ratings)      |   |

Example Judge accepting the abstract after considering the comment/suggestion by the reviewer

| Settings Call f                                    | for Abstracts                                                                                                    |                                                                                                    |
|----------------------------------------------------|----------------------------------------------------------------------------------------------------|----------------------------------------------------------------------------------------------------|
| Timetable                                          | or climate change #10                                                                                                    | Withdraw Q                                                                                                    |
| Protection Acce                                    | epted participant one submitted this abstract and it was finally accepted for                                                                                                    | r track AI and Machine Learning in En as Oral.                                                                                                    |
| Organisation                                       | Go to contribution                                                                                                    |                                                                                                    |
| Materials<br>Contributions<br>Participant Roles    | Author: participant one<br>UK environmental organizations currently face a significant fu<br>that representations of individual victims are more effective than abst                                                                                                    | nnding gap. It is well-established<br>ract concepts like climate change                                                                                          |
| Payments<br>Programme<br>Registration<br>Reminders | when designing fundraising campaigns. This study aims to determine<br>better targeted in order to increase donations. Specifically, it investig<br>distance between victims and potential donors has an impact on do<br>social distance is defined as the extent to which people feel they a<br>group) or another social group (out-group) in relation to climate chang | bow such representations can be<br>tates whether the perceived social<br>omation intention. In this context,<br>are in the same social group (in-<br>ge victims. |
| Roles Setup<br>Sessions<br>Surveys                 | For track:                                                                                                    |                                                                                                    |
| Workflows                                          | Al and Machine Learning in En                                                                                                    |                                                                                                    |
| Call for Abstracts                                 | Author:                                                                                                    |                                                                                                    |
| Peer Reviewing<br>Editing                          | Speaker:<br>participant one (Universiti Malaysia Perlis)                                                                                                    |                                                                                                    |
| Room booking                                       | More information                                                                                                    |                                                                                                    |
| Services                                           | What is your experiment?: Machine Learning                                                                                                    |                                                                                                    |
| Videoconference<br>Reports                         | R reviewer one left a review 🖲 - 12 Mar 2022                                                                                                    | AI and Machine Learning in En                                                                                                    |
| Logs<br>Statistics                                 | Proposed to <u>accept</u> as Oral - score 5.0 (show ratings)                                                                                                    |                                                                                                    |
| Customisation Images                               | A reviewer two left a review 🖲 - 12 Mar 2022<br>Proposed to <u>accept</u> as Oral - score 3.5 (show ratings)                                                                                                    | Al and Machine Learning in En                                                                                                    |
| Layout<br>Menu<br>Posters/Badges                   |                                                                                                    |                                                                                                    |
| Q Advanced options                                 | Super ADMIN accepted this abstract - 12 Mar 2022                                                                                                    | <del>面</del>                                                                                                    |
| Features                                           | The abstract was accepted as Oral for track AI and Machine Learning in En                                                                                                    | and a contribution was created in the event.                                                                                                    |
|                                                    |                                                                                                    |                                                                                                    |

To review the paper. Reviewer need to navigate to **Reviewing** Area

Click on the title of the paper need to be reviewed

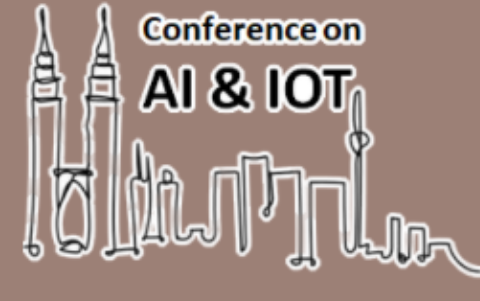

February 1, 2022 to March 1, 2022 UniMAP

### International Conference on Artificial Intelligence & Internet of Things 2022

Q

e-conference portal under testing

#### 🕤 Bridging the Gap between Research and Implementation

In the 2022 ICAloT, you will be able to meet with people from a wide range of backgrounds, who you may not encounter at your workplace or institution. This is a perfect place for meeting with people in your field with whom you haven't made contact in a while.

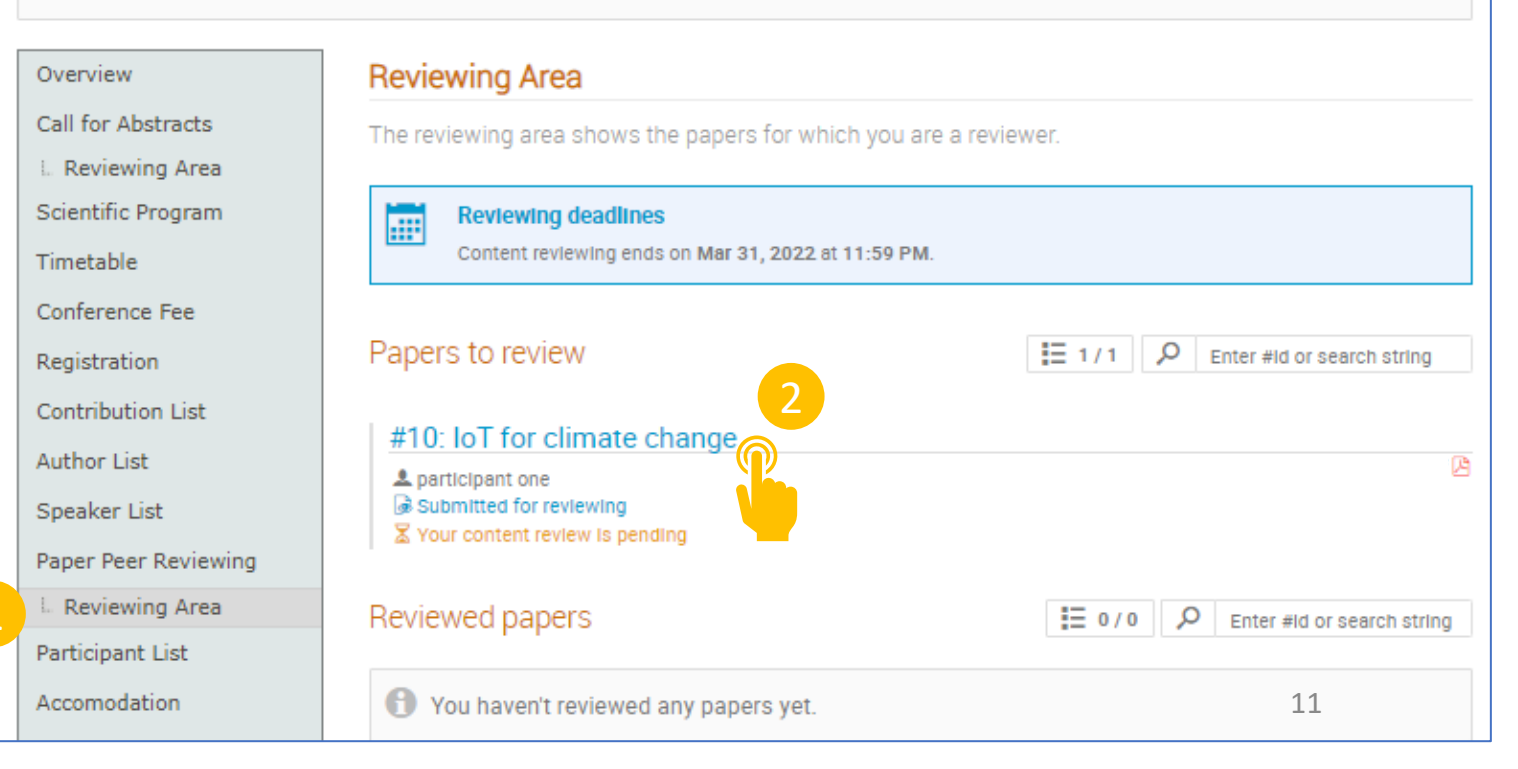

A reviewing page will open after reviewer click on the title of the paper.

- Next, reviewer need to click on the Review to start reviewing the paper.
- Reviewer also can leave comments about the paper.

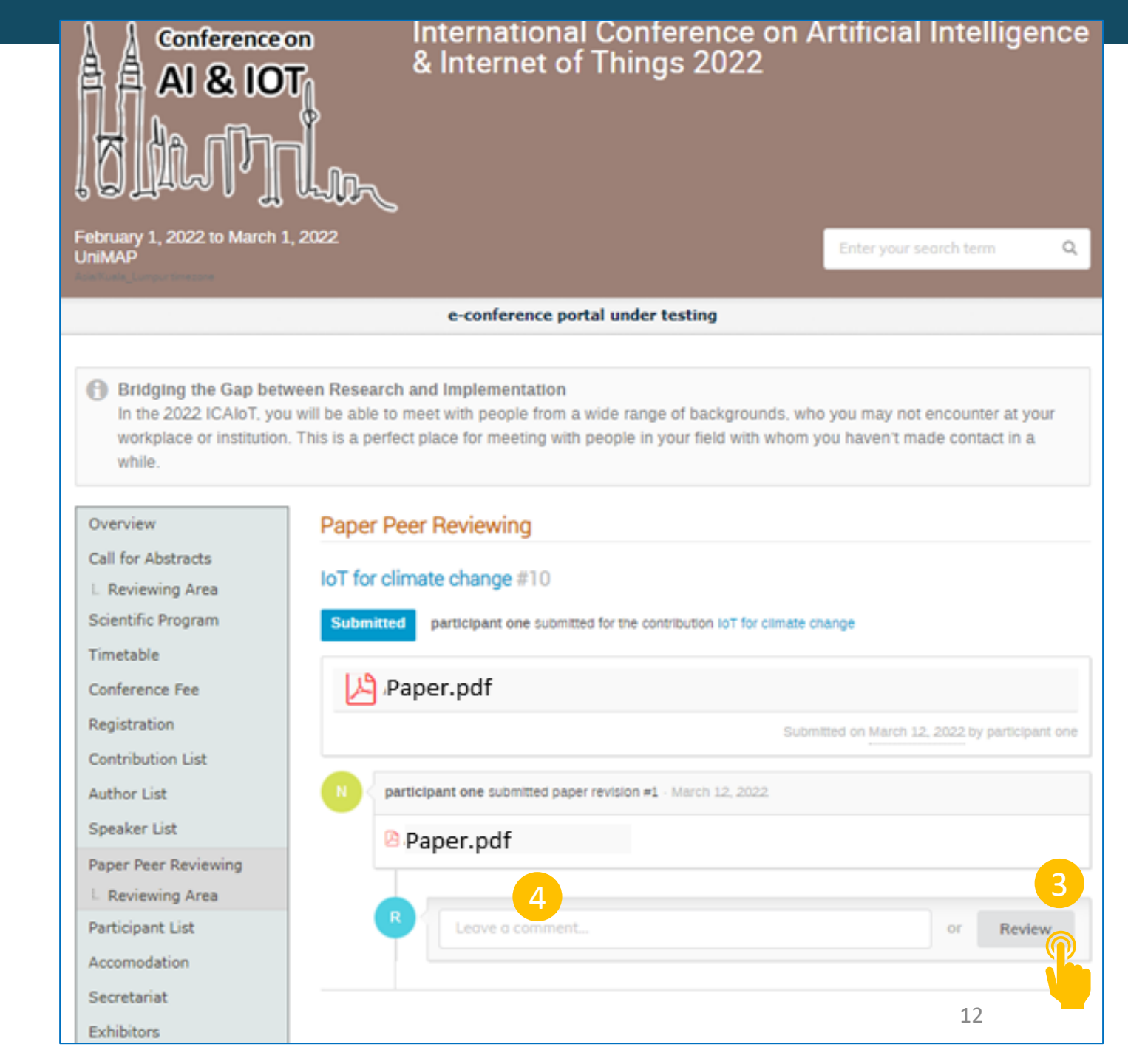

Continue to next slide

Reviewer can write their review (comments & suggestion for the author)

6 For rating question, reviewer can tick the suitable star according to his/her reviews.

| Rev | iewing in Content                                                                                                    |                          |   |     |     |   |     |     |
|-----|----------------------------------------------------------------------------------------------------|--------------------------|---|-----|-----|---|-----|-----|
| 1   | Please highlight to the authors<br>the strengths and weaknesses of<br>their paper and justify your<br>assessment. Please indicate any<br>changes that should be made to<br>the paper if it is accented                                | Ratings                  |   |     |     |   |     |     |
| 2   | Relevance and Timeliness: Please<br>rate the relevance of the paper to<br>the conference, and the<br>importance of the topic<br>addressed in the paper and its<br>timeliness within its area of<br>research. *                        |                          | * | * 1 | * * | * | * 1 | k ( |
| 3   | Novelty and Originality: Please<br>rate the novelty and originality of<br>the work presented in the paper                                                                                                    |                          | * | * 1 | k A | * | * 1 | r - |
| 4   | Technical Content and<br>Correctness: Please rate the<br>technical contents of the paper,<br>its soundness and scientific rigour                                                                                                    |                          | * | * 1 | k * | * | * 1 | r - |
| 5   | Quality of Presentation: Please<br>rate the quality of presentation<br>including (i)paper organization,<br>(ii)clearness of text and figures,<br>(iii)completeness and accuracy of<br>references, and (iv)correct usage<br>of English |                          | * | * 1 | * * | * | * 1 | r - |
| 6   | Overall Recommendation: Please<br>indicate your overall<br>recommendation                                                                                                    |                          | * | * 7 | * * | * | * 1 | r - |
|     | honoro on action                                                                                                    | - Proposal               |   |     |     |   |     |     |
|     | ropose an action                                                                                                    |                          |   |     |     |   |     | •   |
| Y   | ou may leave a comment (only visible                                                                                                    | to reviewers and judges) |   |     |     |   |     |     |

Example comments/review from a reviewer for a paper

| 1  | Please highlight to the authors<br>the strengths and weaknesses of<br>their paper and justify your<br>assessment. Please indicate any<br>changes that should be made to<br>the paper if it is accepted.                              | <ol> <li>Please help to include author names &amp;<br/>affiliations below main title of the manuscript.</li> <li>There is no keyword after Abstract. Kindly<br/>include some keywords for better clarity.</li> <li>Is there any sample of reports from the<br/>application of RFID for goat farm?</li> <li>Kindly include more literature reviews under<br/>Reference.</li> <li>The rest of the analysis sections looks fine.<br/>Thanks!</li> </ol> |
|----|----------------------------------------------------------------------------------------------------|----------------------------------------------------------------------------------------------------|
| 2  | Relevance and Timeliness: Please<br>rate the relevance of the paper to<br>the conference, and the<br>importance of the topic                                                                                                    | *****                                                                                                    |
| 3  | timeliness within its area of<br>research. *<br>Novelty and Originality: Please<br>rate the novelty and originality of                                                                                                    | *****                                                                                                    |
| 4  | the work presented in the paper<br>Technical Content and<br>Correctness: Please rate the<br>technical contents of the paper,<br>its soundness and scientific rigour                                                                  | ****                                                                                                    |
| 5  | Quality of Presentation: Please<br>rate the quality of presentation<br>including (i)paper organization,<br>(ii)cleamess of text and figures,<br>(iii)completeness and accuracy of<br>references, and (iv)correct usage<br>of English | ****                                                                                                    |
| 6  | Overall Recommendation: Please<br>indicate your overall<br>recommendation                                                                                                    | *****                                                                                                    |
|    |                                                                                                    | Proposal                                                                                                    |
| A  | ccept                                                                                                    |                                                                                                    |
| Ye | ou may leave a comment (only visible                                                                                                    | to reviewers and judges)                                                                                                    |

Example Judge accepting a paper. In this example, the admin is assigned as Judge

| Overview             | Paper Peer Reviewing                                                                |         |
|----------------------|-------------------------------------------------------------------------------------|---------|
| Call for Abstracts   |                                                                                     |         |
| Scientific Programme | Air Quality prediction with IoT #2                                                  |         |
| Timetable            | Accepted bursary one submitted for the contribution Air Quality prediction with IoT |         |
| Conference Fee       |                                                                                     |         |
| Registration         | Paper files W lemplate for pa                                                       |         |
| Contribution List    | Submitted on 20 January 2022 by burst                                               | ary one |
| Author List          | B hursery one submitted paper revision #1 _ 20 Tenuery 2022                         |         |
| Speaker List         | bursai y one submitted paper revision #1 • 20 Sandary 2022.                         |         |
| Paper Peer Reviewing | Template for papers - test.docx                                                     |         |
| L Reviewing Area     |                                                                                     |         |
| L Judging Area       | Judge one left a comment - 28 February 2022                                         | 2×      |
| Participant List     | Test comment                                                                        |         |
| Accomodation         | Test comment                                                                        |         |
| Secretariat          | AJK registration left a review 🖲 - 28 February 2022                                 | Content |
| Exhibitors           |                                                                                     |         |
| Sponsorships &       | Proposed to <u>accept</u> - score 3.00 (snow ratings)                               |         |
| Donations            | test                                                                                |         |
| Contact              |                                                                                     |         |
| Mammar@unimap.edu.my | AJK registration left a review @ - 28 February 2022                                 | Layout  |
| 60) 12-53333651      | Proposed to accept - score 3.00 (show ratings)                                      |         |
|                      | test                                                                                |         |
|                      |                                                                                     |         |
|                      |                                                                                     |         |
|                      | S Super ADMIN accepted this paper 28 February 2022.                                 | C       |
|                      | The paper was accepted.                                                             |         |
|                      |                                                                                     |         |